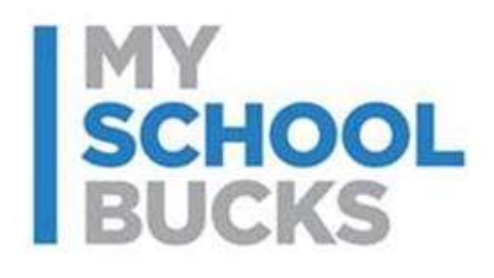

# MySchoolBucks Pay Express Advanced Configuration Guide

#### **Table of Contents**

| MSB Pay Express Advanced Configuration User Guide |     |  |
|---------------------------------------------------|-----|--|
| Create a Button                                   | 3   |  |
| Create a Custom Form Handler                      | 4   |  |
| JavaScript Header Code Example                    | . 4 |  |
| JavaScript Form Handler Code Example              | . 5 |  |
| Web Server Form Post Example                      | . 8 |  |
| Button Properties Reference                       | 10  |  |
| Support                                           | 11  |  |

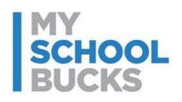

### **MSB Pay Express Advanced Configuration User Guide**

Pay Express buttons are the perfect way to collect payments through your own website. When a user clicks on a Pay Express button, they will be directed to MySchoolBucks to check it out. This new feature makes it easier for users to pay for any fee or school store item.

For web developers, MSB offers a way to modify payment button behaviors associated with Pay Express using custom-created code hosted on the school district (merchant) website.

#### **Create a Button**

Click here to see a basic configuration guide.

To enable button customization, first create a payment button for a store product using the **Add** button on the "Manage Payment Buttons" page.

Set the script type to "Expanded".

| Script: | Expanded | - |
|---------|----------|---|
|         |          |   |

Set the Action to "Add to cart":

| Action: | Add to cart and go directly to the order checkout page | • |
|---------|--------------------------------------------------------|---|
|         |                                                        |   |

Expand the "Extended Options" panel by clicking the link.

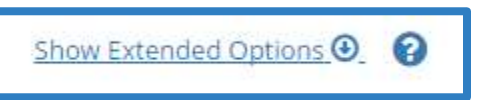

Then click the checkbox at the bottom to allow custom pricing.

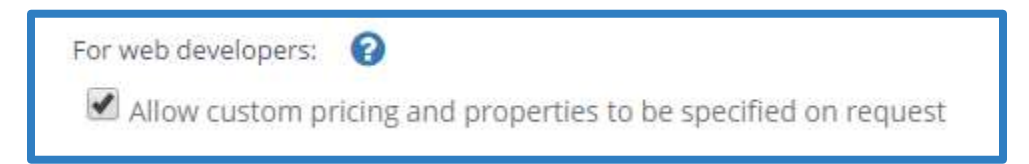

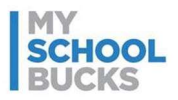

### **Create a Custom Form Handler**

There are many possible methods available to dynamically modify button behaviors with custom code. Two basic examples are provided here – a JavaScript form handler and a web server form post. You may choose whichever solution best fits your needs.

#### JavaScript Header Code Example

This code is available to copy and paste from MySchoolBucks. No changes are needed to support custom form handling. Insert within the <head> [...] </head> section.

<script type="text/javascript"
src="https://www.myschoolbucks.com/scripts/stores/checkout/checkout.js"></script>
<link rel="stylesheet" type="text/css"
href="https://www.myschoolbucks.com/scripts/stores/checkout/checkout.css"/>

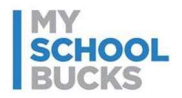

#### JavaScript Form Handler Code Example

An example script is provided below that uses a web form (First Name, Last Name, Program Type, Date) to pass dynamic values for before and after school program registration. Product Name, Price, Quantity, and Student ID values are also used with custom options. Insert within the <head> [...] </head> section.

```
<html>
<head>
<script type="text/javascript">
                    function onFormSubmit(src)
                                                                                                                                                                                                       Btn.buttonID is a unique key that is pulled
                    {
                                        var buttons = [];
                                                                                                                                                                                                       from the expanded script code.
                                        var btn = \{\};
                                        btn.buttonID = <a href="https://www.btn.buttonID">btn.buttonID</a> = <a href="https://www.seebace.seebace.sebace.sebace.sebace.sebace.sebace.sebace.sebace.sebace.sebace.sebace.se
                                        btn.productName = 'Before and After School Care Fees'
                                        btn.quantity = '1';
                                                                                                                                                                                                                     Btn.productName = Product Name
                                                                                                                                                                                                                     Btn.quantity = item qty
                                        var programType = src.elements["programType"].value;
                                        if( programType=='After School' )
                                                             btn.unitPrice = '25.00';
                                                                                                                                                                                                        programType is the type of Before/After
                                        else if( programType=='Before School' )
                                                                                                                                                                                                        School Program. Price is calculated from
                                                             btn.unitPrice = '35.00';
                                                                                                                                                                                                        3 programType options specified in the
                                        else // both
                                                                                                                                                                                                        body form code (below).
                                                             btn.unitPrice = '50.00';
                                                                                                                                                                                                  Btn.studentid is not used in this example
                                        btn.studentid
                                        btn.properties = [];
                                        btn.properties.push(createProperty('FirstName',
                    src.elements["firstName"].value));
                                        btn.properties.push(createProperty('LastName',
                    src.elements["lastName"].value));
```

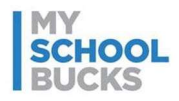

```
btn.properties.push(createProperty('ProgramType',
src.elements["programType"].value));
    btn.properties.push(createProperty('StartDate',
src.elements["startDate"].value));
    buttons.push(btn);
```

src.jsonButtons.value = JSON.stringify(buttons);

```
msbCheckout.formCheckout(src);
```

}

```
function createProperty(name, value)
```

#### {

```
var property = {};
property.name = name;
property.value = value;
return property;
```

}

</script>

</head>

```
<body>
```

<div class="msbcheckout">

clientkey is a unique key that is pulled from the expanded script code.

```
<form target="msbcheckout"
action="https://www.myschoolbucks.com/ver2/stores/checkout/addtocart"
onsubmit="onFormSubmit(this);">
```

```
<input type="hidden" name="clientKey" value="<mark>0G330XPY300T2CA</mark>"/>
<input type="hidden" name="jsonButtons" value=""/>
```

<h1>City Public Schools Before and After School Program</h1>

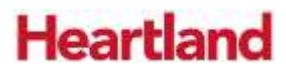

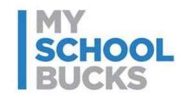

| <pre><br/>Before and After School Program fees are calculated and paid<br/>30 day period from the start</pre>          | for a              |
|----------------------------------------------------------------------------------------------------|--------------------|
| date selected below. You can choose to pay for either or both care options. Payment is taken via your                  |                    |
| MySchoolBucks account.                                                                                                 |                    |
| <h3>Before and After School Care Fees</h3>                                                                             | Last Name Text Box |
| First Name: <input id="firstName" name="firstName" type="text"/><br>                                                   |                    |
| Last Name: <input id="lastName" name="lastName" type="text"/><br>                                                      |                    |
| Program: <select id="programType" name="programType"></select>                                                         |                    |
| <pre><option value="Before School">Before School (\$35.00)</option></pre>                                              |                    |
| <option value="After School">After School (\$25.00)</option>                                                           | Program combo box  |
| <pre><option value="Before and After School">Before and After School</option></pre>                                    |                    |
| (\$50.00)                                                                                                    |                    |
| <br>                                                                                                    | Date selector      |
| Start Date: <input id="startDate" name="startDate" type="date"/><br>                                                   |                    |
| <input <br="" type="image"/> src="https://www.myschoolbucks.com/images/en/MSB_Add_To_Cart_Button_1.png<br>border="0"/> | 5"                 |
|                                                                                                    | Payment Button     |

</div>

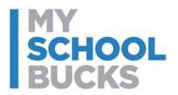

When the form submit button is clicked, the form will post to MySchoolBucks, and the result will appear in a pop-up window with the item(s) added to the user's cart.

| SCHOOL<br>BUCKS                         |         | HOME | MEAL ACCOUNTS | SCHOOL STORE   | Q               | 1 items   \$50.00      |
|-----------------------------------------|---------|------|---------------|----------------|-----------------|------------------------|
| lace Store Orde                         | t       |      |               | HO             | ME > SCHOOL STO | DRE > PLACE STORE ORDE |
| NAME                                    | STUDENT |      | UNIT PRICE    | QUANTITY       | AMOUNT          |                        |
| Before and After<br>School Care Fees    | n/a     |      | \$50.00       | 1              | \$50.00         |                        |
| FirstName:<br>LastName:<br>ProgramType: |         |      | Before and    | i After School |                 |                        |
| StartDate:                              |         |      | 2017-07-04    | \$             |                 |                        |

#### Web Server Form Post Example

For some scenarios, it may be useful to first post the form back to the merchant's web server to perform more complex calculations before forwarding the request to MySchoolBucks. To do that, modify the HTML form target action to post the form submit request to your web server instead of to MySchoolBucks.

```
<form target="msbcheckout" action="/postmycustomform" onsubmit="msbCheckout.formCheckout(this);">
```

••••

#### </form>

Create an action handler on your website to process the request. You may perform any operations required to calculate the product options and then respond to the request with an HTTP 302 redirect to the MySchoolBucks website URL

(https://www.myschoolbucks.com/ver2/stores/checkout/addtocart) with two string parameters.

ClientKey=<your client key goes here>

jsonButtons=<a JSON formatted string with button properties>

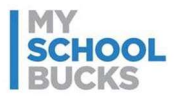

For example, a JSON string parameter looks like this:

```
[{'buttonID':'5eeb3e2e-322d-48f5-894b-0d9436b23fde', 'productName': 'Before and After School Care Fees', 'unitPrice':'35.00'}]
```

If needed, you may include more than one button in the request to add multiple items to the cart at once.

```
[{'buttonID':'ef35e362-551a-4d4e-838e-67f13f576214', 'productName':'T-Shirt',
'unitPrice':'30.00'},
{'buttonID':'7159eab2-3687-4d2d-9338-bee899b62054', 'productName':'Shorts',
'unitPrice':'25.00'}
]
```

Here's another JSON example with custom properties:

```
[{'buttonID': '5eeb3e2e-322d-48f5-894b-0d9436b23fde', 'productName': 'Before and
After School Care Fees', 'unitPrice':'35.00', 'quantity':'1', 'properties': [{'name':
'First Name', 'value': 'Nate'}] }]
```

Be sure to URL encode the value for the request. We also recommend using a JSON library to format the button values. JSON libraries are freely available online for most programming languages.

The redirected HTTP request will appear in the MSB checkout pop-up window and the item(s) will automatically be added to the user's cart.

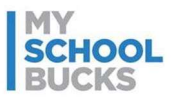

### **Button Properties Reference**

Available button properties include:

| Property      | Description                                      | Type/Length | Required/Optional |
|---------------|--------------------------------------------------|-------------|-------------------|
| buttonID      | The unique ID representing the button            | String/60   | Required          |
| productName   | The custom name of the product                   | String/80   | Optional          |
| stockOptionID | The unique ID representing the stock option      | String/60   | Optional          |
| unitPrice     | Payment amount (per item)                        | Numeric     | Optional          |
| quantity      | Number of items                                  | Numeric     | Optional          |
| studentID     | The student ID representing the student          | String/60   | Optional          |
| reference     | A merchant-supplied value to identify the item   | String/80   | Optional          |
| properties    | A set of name/value pairs with custom properties | String/80   | Optional          |

If not otherwise provided, optional values will default to those button values as provided by the store administrator on MySchoolBucks.

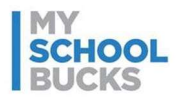

### Support

For additional support, please contact Technical Support between the hours of 8 AM EST and 5 PM EST at 1-800-803-6755.

You may also contact customer technical support by using our support request form.

This confidential document is issued pursuant to non-disclosure agreements in place and subject to the terms and conditions contained therein. Reproduction or use, without the express permission from Heartland School Solutions of any portion of this manual is prohibited. Copyright 2017, Heartland School Solutions.